## <u>Création d'un diaporama de photos avec Windows 7</u>

1. Ouvrir le programme « Création de DVD Windows » qui se trouve dans accessoires

| @                                       | Création de DVD Windows | ;                        |             |       |                | <u> </u>       |   |  |  |
|-----------------------------------------|-------------------------|--------------------------|-------------|-------|----------------|----------------|---|--|--|
| Ajouter des images et des vidéos au DVD |                         |                          |             |       |                |                |   |  |  |
| Fichier                                 | 🕘 Ajouter des éléments  | 🖶 Supprimer les éléments | 1           |       | Graveur de DVD | : F: 🔻 🤇       | 0 |  |  |
| Ordre                                   | Nom                     |                          |             | Durée | Statut         |                |   |  |  |
|                                         |                         |                          |             |       |                |                |   |  |  |
|                                         |                         |                          |             |       |                |                |   |  |  |
|                                         |                         |                          |             |       |                |                |   |  |  |
|                                         |                         |                          |             |       |                |                |   |  |  |
|                                         |                         |                          |             |       |                |                |   |  |  |
|                                         |                         |                          |             |       |                |                |   |  |  |
|                                         |                         |                          |             |       |                |                |   |  |  |
|                                         |                         |                          |             |       |                |                |   |  |  |
|                                         |                         |                          |             |       |                |                |   |  |  |
|                                         |                         |                          |             |       |                |                |   |  |  |
| $\bigcirc$                              | 0 sur 150 minutes       | Titre du D               | VD: 13.02.2 | 012   |                | <u>Options</u> |   |  |  |
|                                         |                         |                          |             |       | Suivant        | Annuler        |   |  |  |

- 2. Cliquer sur ajouter des éléments
- 3. Cherchez le dossier contenant les photos que vous voulez utiliser
- 4. Sélectionnez vos photos
- 5. Cliquez sur ajouter au bas de la fenêtre
- 6. Vous obtenez la fenêtre suivante
- 7. Cliquez sur suivant, en bas à droite de la fenêtre

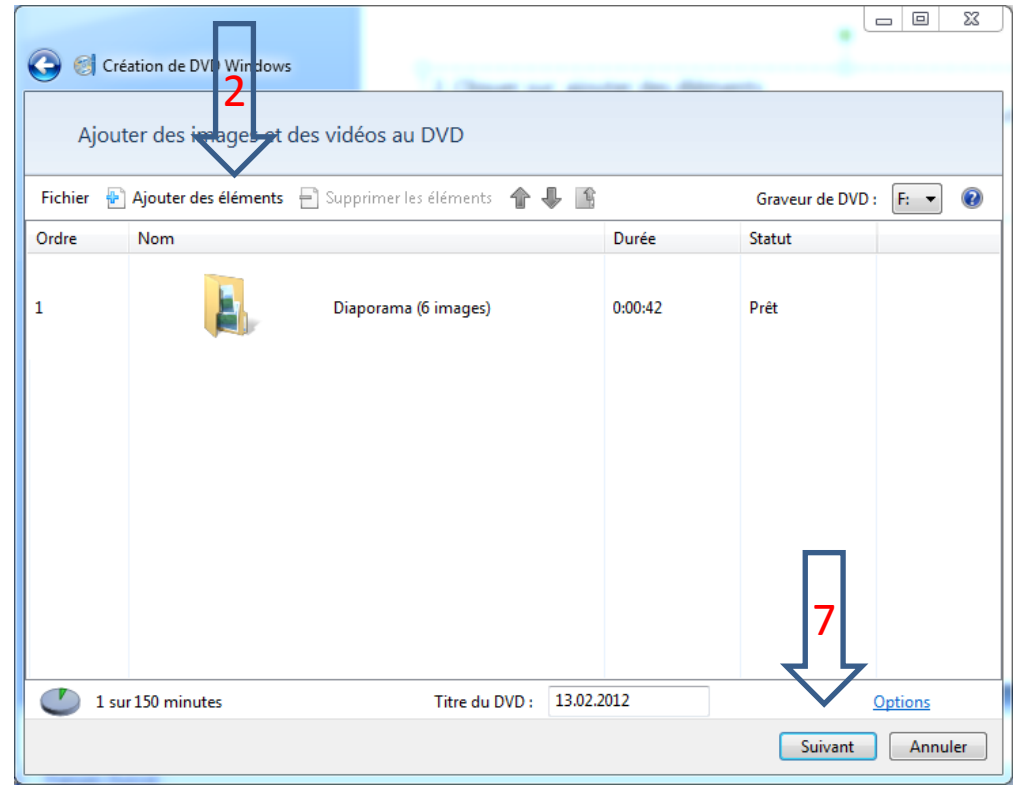

- 8. On peut modifier le titre du DVD en cliquant sur texte du menu ou modifier le style de ce menu en cliquant sur la flèche à droite de styles de menus et choisir Flou artistique, par exemple, ce qui donne le résultat suivant
- 9. Pour ajouter de la musique, cliquer sur diaporama

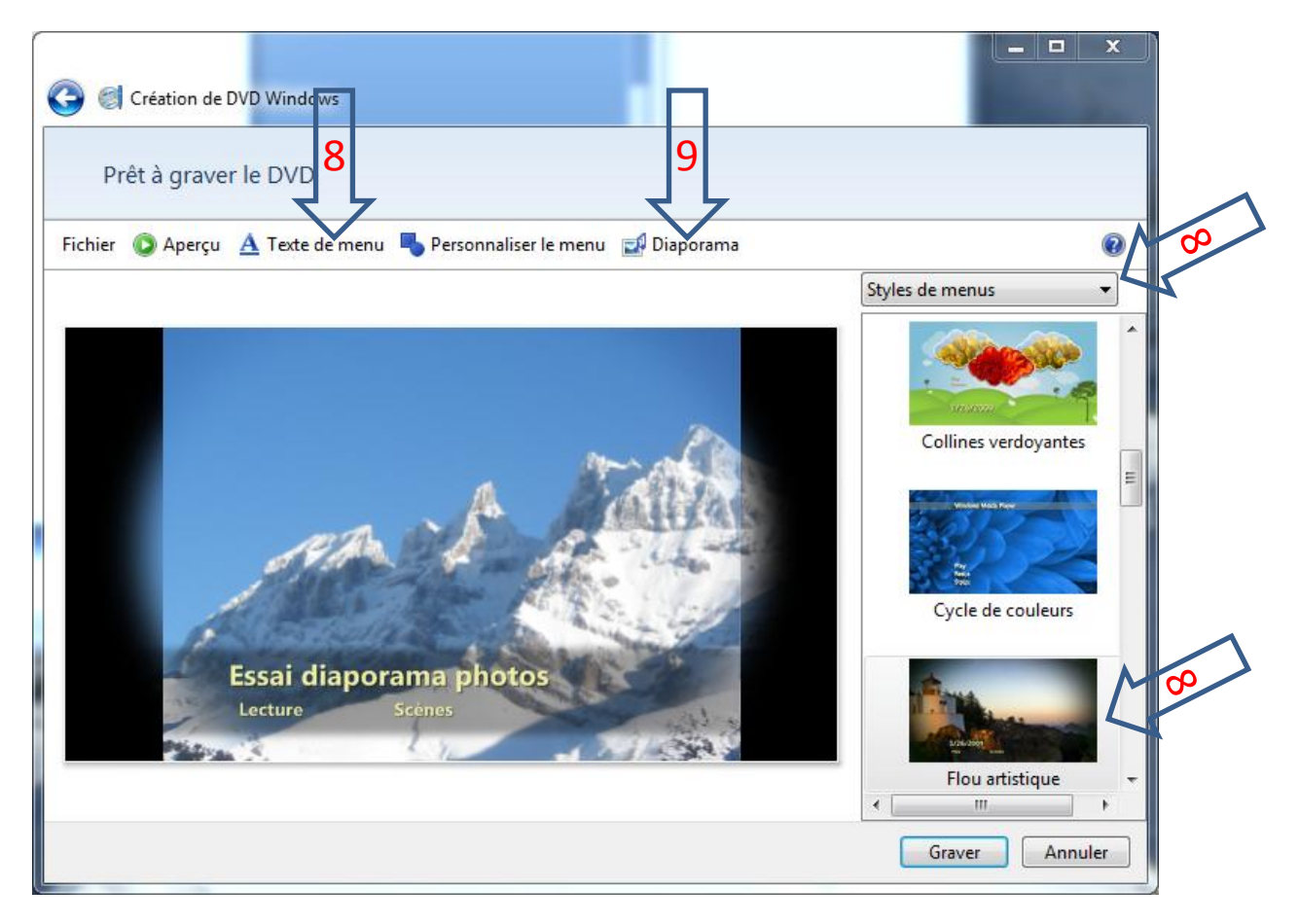

10. Cliquer sur « ajout de musique » cherchez sur votre ordi le morceau de musique que vous voulez jouer avec votre diaporama et sur ajouter en bas à droite (mettre éventuellement plusieurs morceaux afin que la musique soit plus longue ou au moins aussi longue que le diaporama)

|     | 🚱 🎯 Création de DVD Windows                            |                  | $\wedge$               |                 |  |  |  |  |
|-----|--------------------------------------------------------|------------------|------------------------|-----------------|--|--|--|--|
|     | Modifier vos paramètres de diaporama                   | •                | 10                     |                 |  |  |  |  |
|     | 💽 Aperçu                                               |                  | $\geq$                 |                 |  |  |  |  |
|     | Musique pour le diaporama :                            |                  |                        |                 |  |  |  |  |
|     | Morceau                                                | Durée            | Ajout de musique       |                 |  |  |  |  |
|     | Media_09082008165904_0_TubeMaster                      | 0:03:03          | Monter                 |                 |  |  |  |  |
|     |                                                        |                  | Descendre<br>Supprimer |                 |  |  |  |  |
|     | Durée de l                                             | a musique : 0:03 | 3:03                   |                 |  |  |  |  |
|     | Diaporama : 0:00:42                                    |                  |                        |                 |  |  |  |  |
| JOX | Duree de l'image : 7 🔹 secondes                        |                  |                        |                 |  |  |  |  |
| 1   | Transition : Fondu enchaîné 🔻                          |                  |                        |                 |  |  |  |  |
|     | Utiliser les effets défilement et zoom pour les images |                  |                        |                 |  |  |  |  |
|     |                                                        |                  | Modifier le diaporama  | Ne pas modifier |  |  |  |  |

11. Je conseille de ne pas cocher utiliser les effets défilement ...., car autrement les images zooment sans arrêt et c'est disgracieux, cherchez la transition qui sera appliquée entre toutes les images (aléatoire fait changer la transition entre chaque image)

- 12. Cliquer sur modifier le diaporama
- 13. Cliquez sur graver, introduisez un DVD dans votre graveur (pas un CD)

La gravure terminée, cliquez sur fermer, puis sur annuler, éventuellement sur enregistrer le projet avant de quitter.